# 中央美术学院

2022 年本科招生考试复试考生

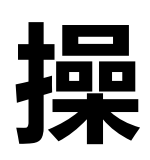

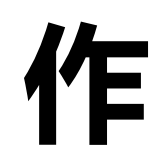

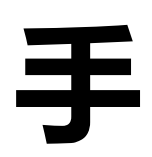

册

#### 第一部分 两部手机的 APP 下载安装

一、主机位手机——"优艺+" APP 下载安装说明

1. 设备要求:建议考生使用系统为 IOS13、Android 7.0 及以上的手机,不得使用 平板电脑、电脑等设备。

不推荐使用机型:

- ●旋转摄像头手机,如OPPO NI、NI mini、N3、荣耀7i等。
- 折叠屏手机,如 OPPO Find N、华为 mateX、小米 MIX FOLD 等。
- 华为 G 系列, nova2 以下, 荣耀 X9 以下, 麦芒 5 以下。
- 三星系列手机。

2. 下载与安装:

IOS 手机:

苹果系统手机可扫描下方二维码,进入"优艺+"APP下载页面,点击"下载 APP"按钮,浏览器会自动跳转到苹果 App Store 的"优艺+"APP下载页面。 也可以在苹果官方 APP Store 中直接搜索"优艺+"下载并安装。

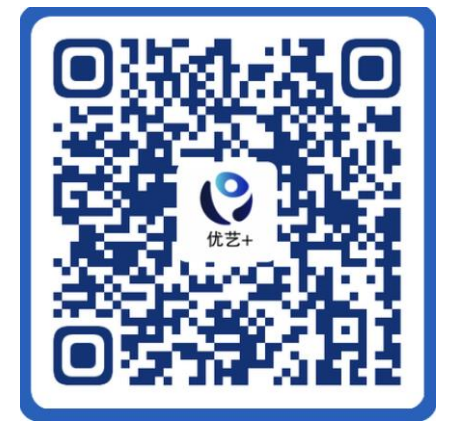

首次打开"优艺+"APP,如出现弹窗提示,如下图:

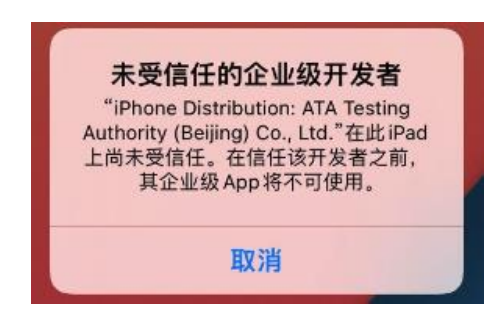

解决方案:打开手机"设置界面"----选择"通用"----选择"VPN 管理与设备管理"----点击选择"企业级 APP"中 ATA TestAuthority(Beijing) Co. Ltd.----选择"信任 ATA TestAuthority(Beijing) Co. Ltd."---确定---退出到桌面重新进入软件----正常打开

## Android 手机:

安卓系统手机使用任意浏览器的"扫一扫"功能,扫下方二维码即可下载。 请务必使用浏览器扫码下载。

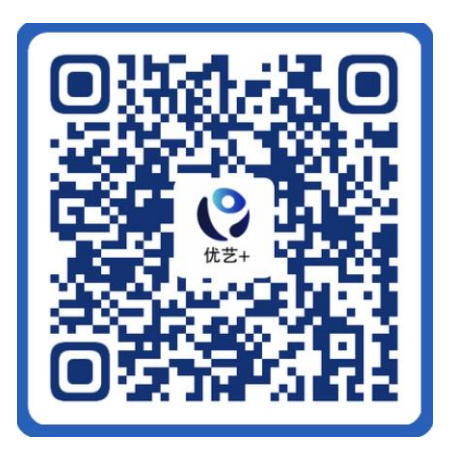

#### APP 授权:

安装时请授权允许"优艺+"APP使用手机的摄像头、麦克风、扬声器、存储空间、网络等权限,确保能够正常考试。

二、辅机位手机——"优巡" APP 下载安装说明

#### 1.设备要求:

建议考生使用系统为 IOS13、Android 7.0 及以上的手机,不得使用平板电脑、 电脑等设备。

## 不推荐使用机型:

- ●旋转摄像头手机,如OPPO NI、NI mini、N3、荣耀7i等。
- ●折叠屏手机,如 OPPO Find N、华为 mateX、小米 MIX FOLD 等。
- ●华为G系列, nova2以下, 荣耀 X9以下, 麦芒5以下。
- 三星系列手机。

2.下载与安装:

IOS 手机:

使用手机扫码工具或浏览器扫码功能扫描下面二维码,进入"优巡"APP 下载页面,点击"下载 APP"按钮,浏览器会自动跳转到苹果 App Store 的"优 巡" APP 下载页面。

也可以在苹果官方 APP Store 中直接搜索"优巡"下载并安装。

首次启动 APP 登录过程中会提示开启相机和麦克风访问权限,请确认开启。

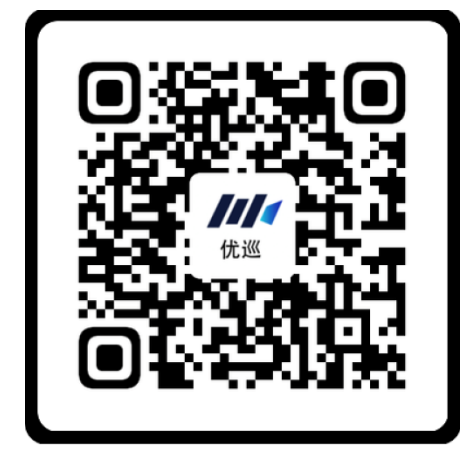

Android 手机:

使用手机浏览器的"扫一扫"功能扫描下方二维码,下载和安装"优巡"APP, 请务必使用浏览器扫码下载。

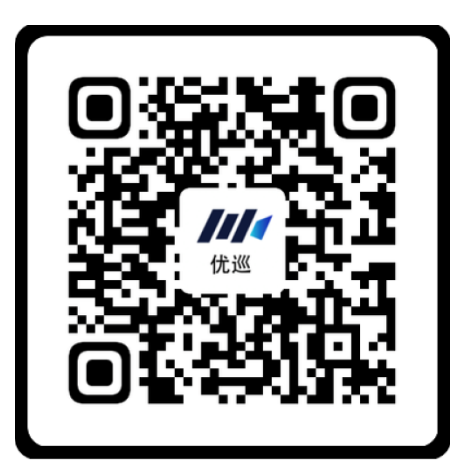

首次启动 APP 会提示开启拍照、录音和文件访问权限,不同品牌和版本手机 开启权限界面略有不同,请确认开启三项权限。

3.在线客服和电话客服(服务时间为3月18日-20日8:00--20:00)

(1) 在线客服

通过手机扫描下面二维码,在"优巡"或"优艺+"APP的下载页面,点击 "客服"按钮进入在线客服窗口进行咨询。

机器人客服: 全天 24 小时在线

人工客服: 3月18-20日8:00-20:00

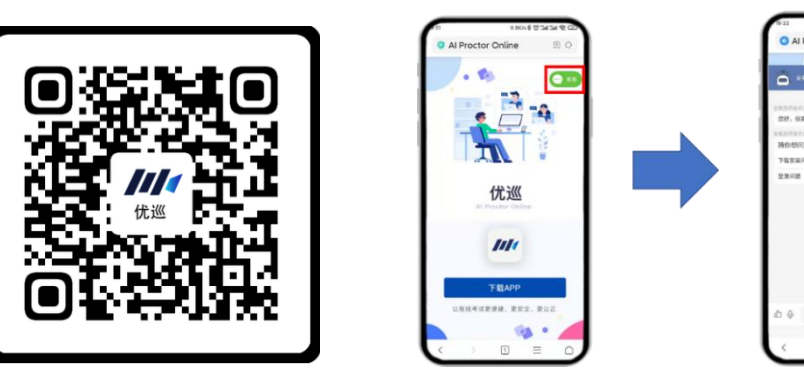

(2) 电话客服

客服电话: 021-31074604, 服务时间: 3月 18-20 日 8:00-20:00

## 第二部分 本科招生考试复试流程及分步骤操作解析 一、考试准备及考生报到

考前 30 分钟时考生登录主机位手机的"优艺+" APP 开始考试准备和考生报到,考试开始后 15 分钟停止报到,未报到考生不得参加考试。

(一) 考试准备:

1.考生先打开"优艺+"APP,无须注册,选择"登录"按钮,输入账号和密码 登录,账号为考生身份证号,密码为考生复试准考证号(可在中央美术学本科 招生系统查询,F开头+8位数字)。进入"我的考试"界面,选择当前考试点 击"信息确认"。

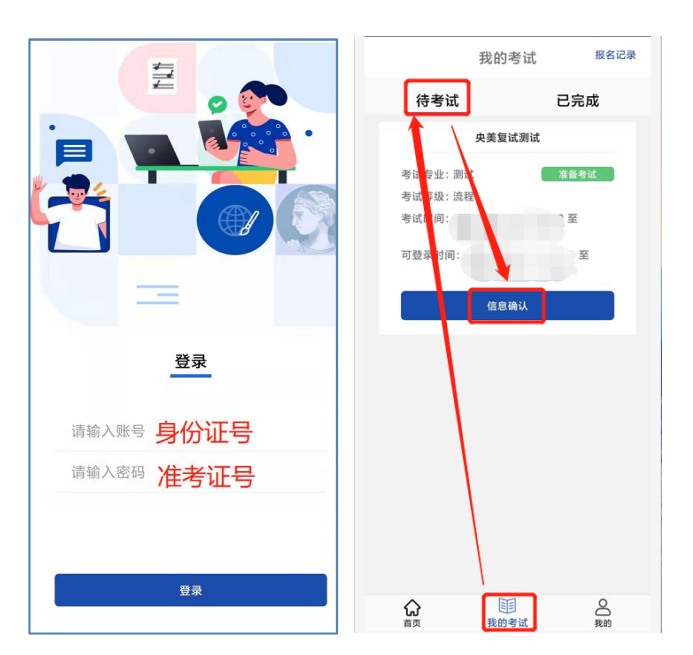

老生点击阅读考试须知,核对考生信息无误后,点击"确认"按钮,点击视频播放考场规则,之后进入考生报到环节。

(二)考生报到及注意事项:考生按照"优艺+" APP 中的文字指引完成报到流程。

**1.人脸识别:**考生面向摄像头进行人脸识别,设置 5 次识别, 5 次均未通过的考 生可跳过该环节进入后续环节,考生身份识别将由工作人员单独联系处理。

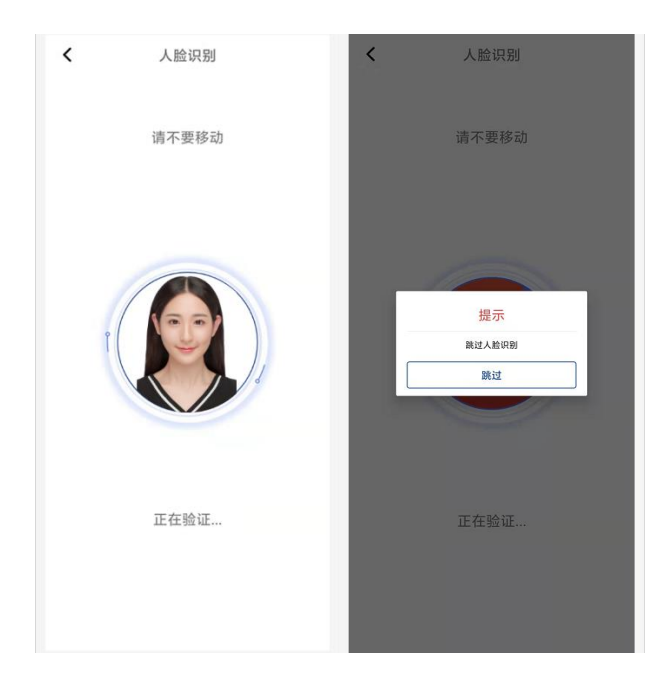

2.完成诚信承诺:需考生阅读后手写签名提交。

3.登录"优巡" APP: "优艺+" APP 界面显示供"优巡" APP 登录的考试 ID、 准考证号/身份证号和二维码信息。考生打开另一部手机的"优巡" APP, 点击 界面右上角的扫码登录,或直接输入准考证号/身份证号和考试 ID 登录"优巡"。 选择1号机位进入考试准备,完成声音测试和人脸识别后按提示进入监控界面。

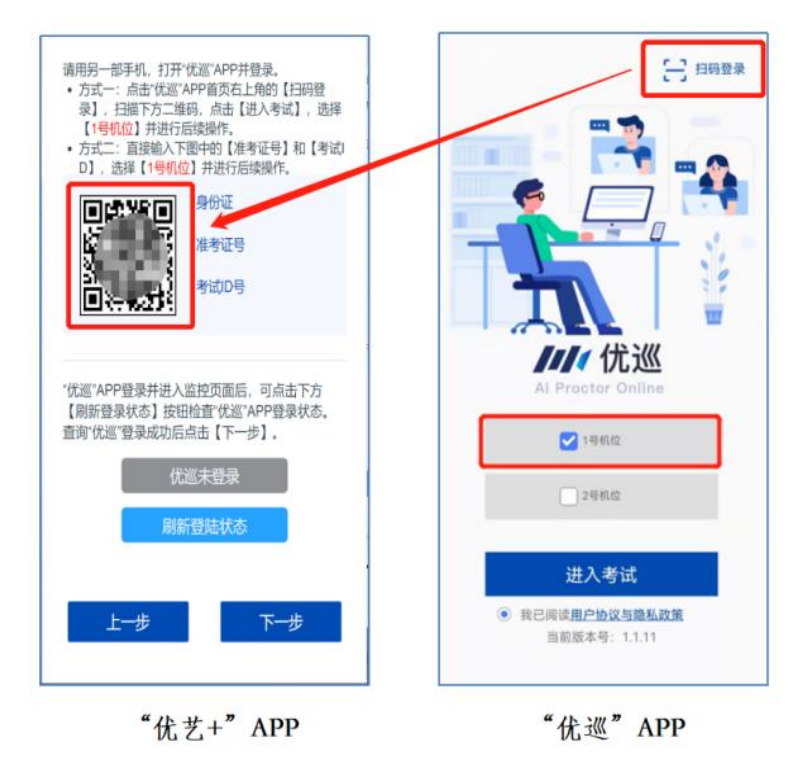

4.考场环境录制:考生持 "优巡" APP 手机,以考生作画的地方为中心从右往 左全面无死角录制考试环境(包含画架和桌椅范围的地面),请缓慢匀速移动,考 试环境内不得出现他人及与绘画有关的作品。

5.固定辅机位手机:环境展示完成后将"优巡" APP 手机按要求固定在考生侧后方, "优巡" APP 中取景画面须达到要求。

**6.考试资料展示**: 在"优艺+" APP 的指引下选择考场类型,确认主辅机位摆放 后,依次在辅机位"优巡" APP 前展示以下资料:

A 画板展示:考生展示画板正反面,画板不得带有任何图案和文字。

B 考试用纸包装展示:考生展示收到的考试用纸,重点展示封口和四边。

C检查包装内物品:考生打开考试用纸包装,核对包装内物品。包装纸板内 第一科考试用纸一张、第一科封条一个,第一科考试用纸包装袋一个,密封的 第二科考试用纸包装(内含第二科考试用纸、一个封条,一个新包装袋)。注 意第二科考试用纸须在第二科开考前在监控下开启。

D 考试用纸展示并在指定区域书写姓名:考生展示本场考试用纸正反面。
展示后在试卷右上角准考证号右上角空白处书写自己姓名。

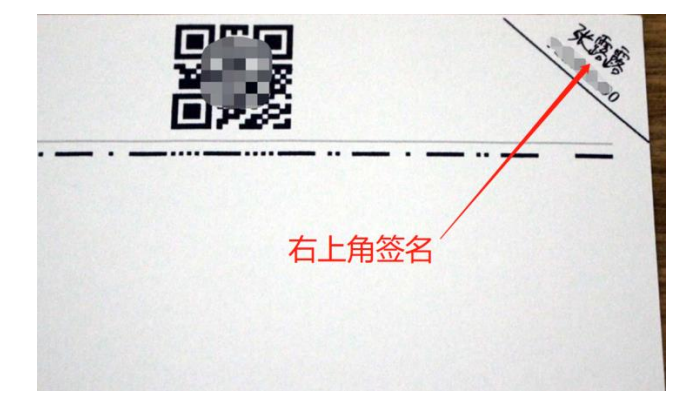

E 验证考生身份及试卷:考生根据"优艺+"APP 中的提示,面对辅机位, 点击"优巡"APP 界面右上角"…"中的"验证身份"按钮,按照界面提示点 击"拍照"按钮,倒计时5秒自动拍摄,完成身份验证,未通过者可多次核验。

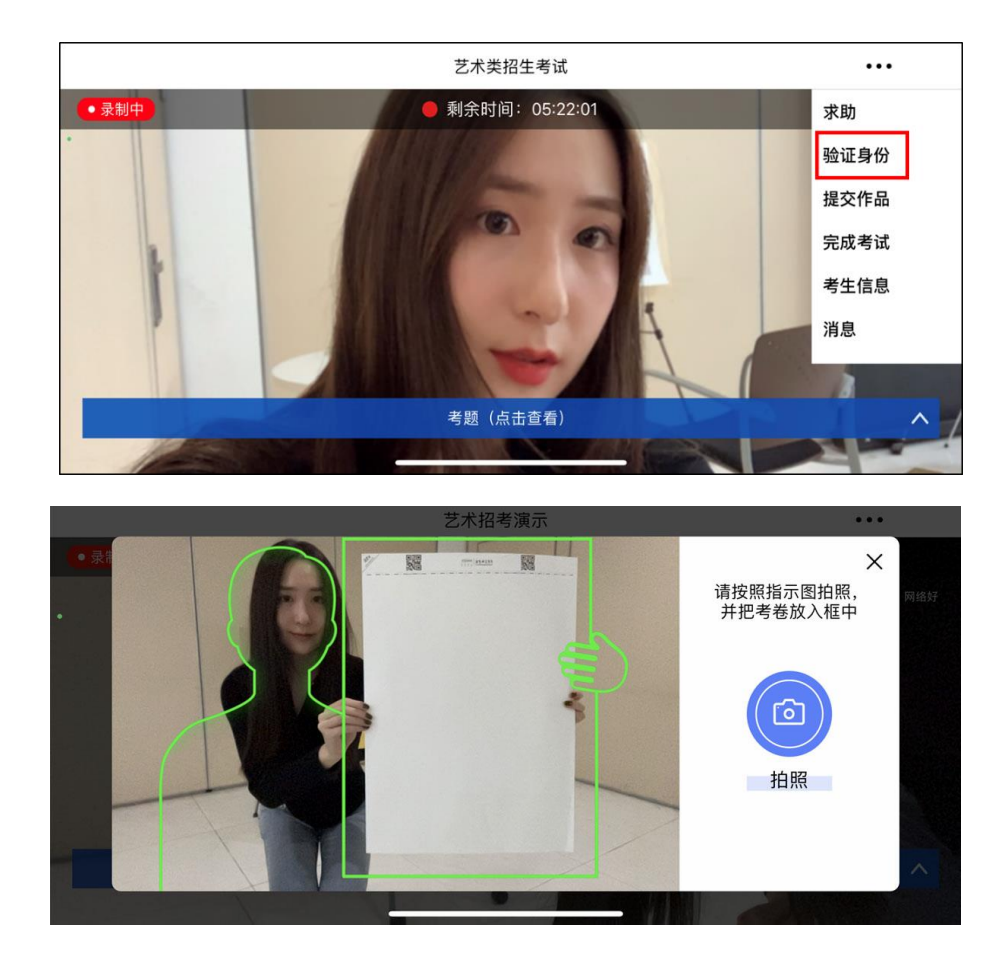

试卷二维码验证:考生按要求将试卷上的二维码对准界面提示框,点击屏幕右侧的"开始扫码"按钮进行验证(自行准备考试用纸的考生可跳过此步骤)。

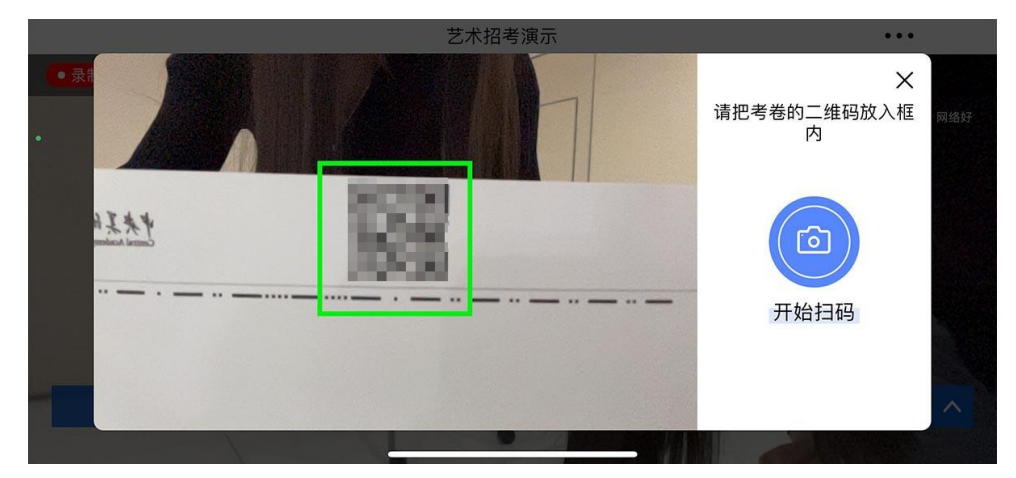

7. 报到完成,等待考试开始。未完成报到的考生无法获取考题。

二、获取考题

开考前5分钟公布考题,考生的两个考试 APP 中均可点击获取考题。如有 需要,考生可用铅笔将考题抄在试卷上,考试结束前须擦除。所有科目禁止考 生自已准备并携带草稿纸。

#### 三、 考试过程

 1.考试用纸固定和使用:使用图钉/美纹纸胶带固定试卷,须使用二维码面答题, 不得使用背面作答,不得粘贴、遮挡、污损二维码和卷头区分信息线。

2.考试全程考生和试卷均不得离开监控画面,其他任何人不得在考试过程中进入 考场。

3.考生离开座位或他人出现等违规行为均会被 AI 自动识别并抓拍,该信息将作为处理违规或作弊的证据。

4.考试过程中考生不得将两部手机 APP 推到后台。

5.考生如有疑问,两部手机的考试 APP 中均有求助功能。考生点击任意一个 APP 界面右上角"…"中的"求助"按钮求助后,等待监考老师联系考生,解答疑问。

6.若有异常情况,监考老师会通过考试 APP 的视频通话进行提醒。

#### 第三部分 考试结束试卷展示、封装及交卷

一、考试时间到,考试结束。考生立即停笔,否则按违规处理。考生停笔后按照流程指引面向"优巡" APP 完成试卷的展示和验证:

1. 验证考生身份及试卷:包含人卷验证和二维码验证。

考生按照指引在"优巡" APP 前点击界面右上角"…"中的"验证身份" 按钮,按照界面提示点击"拍照"按钮,倒计时5秒自动拍摄,完成身份验证, 未通过者可多次核验。

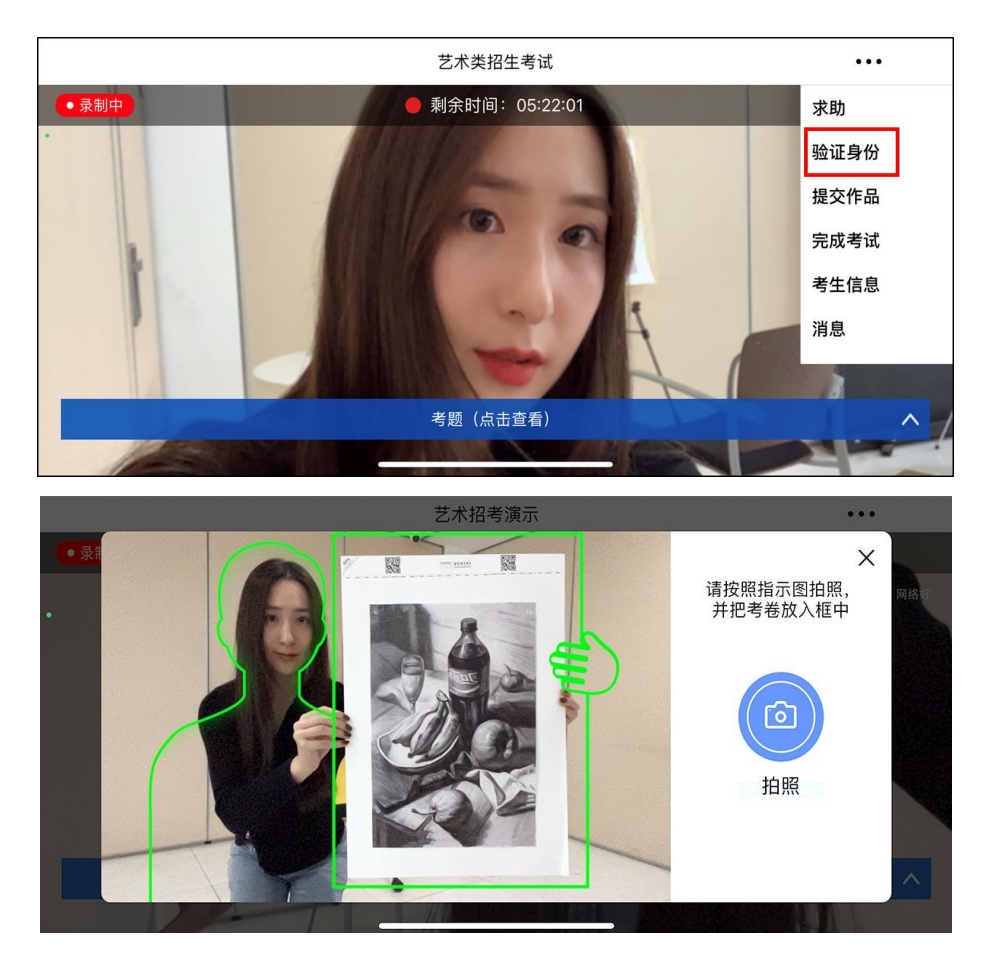

试卷二维码验证:考生按要求将试卷上的二维码对准界面提示框,点击屏幕右侧的"开始扫码"按钮进行验证(自行准备考试用纸的考生可跳过此步骤)。

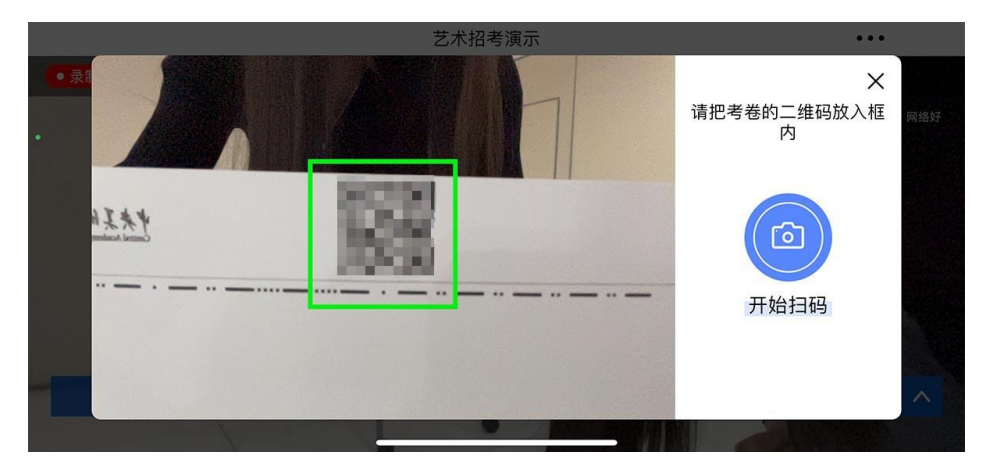

2. 提交作品:考生点击"优巡" APP 界面右上角"…"中"提交作品"按钮,按界面图文框提示,点击"拍照"按钮,请保持定格静止不动,倒计时 10 秒自动拍摄。

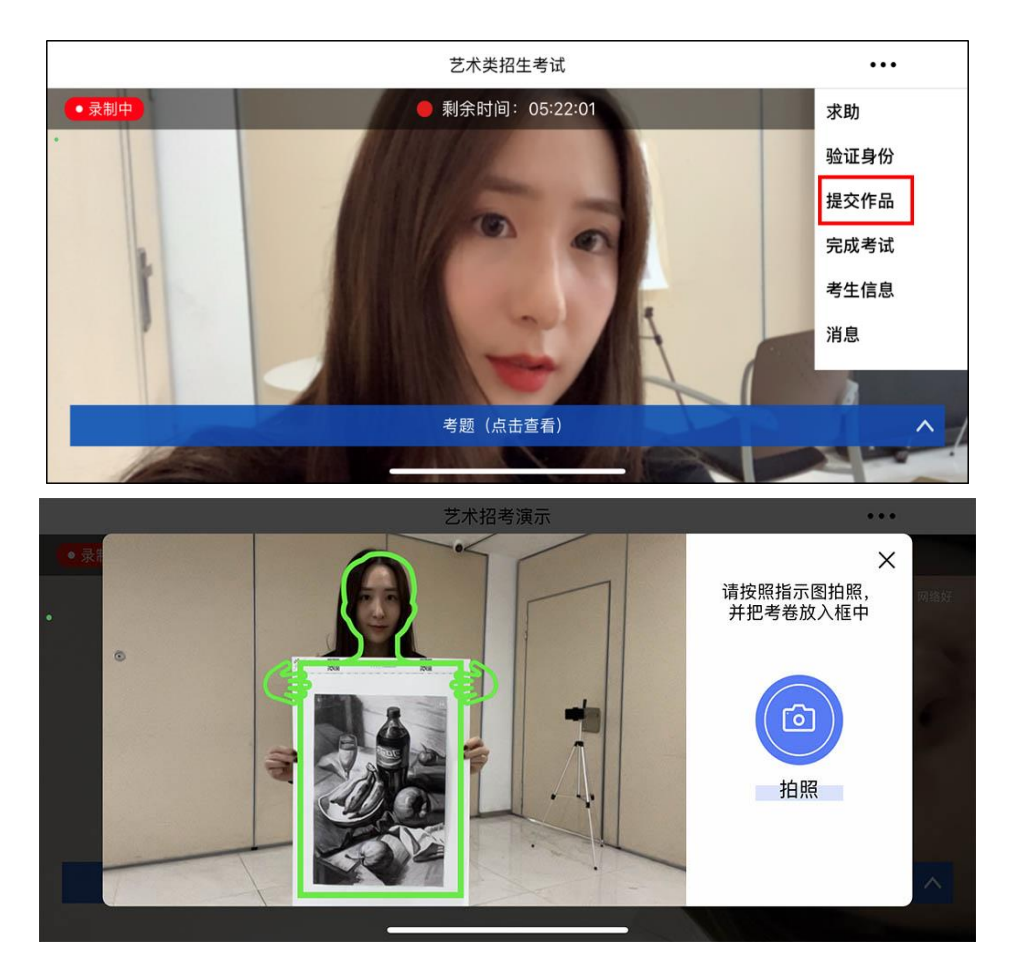

二、作品拍照上传:取下主机位装有"优艺+"APP的手机操作如下: 1.点击"优艺+"APP界面的"…"中的"拍照上传"按钮退出监控界面,进入 拍照上传界面。

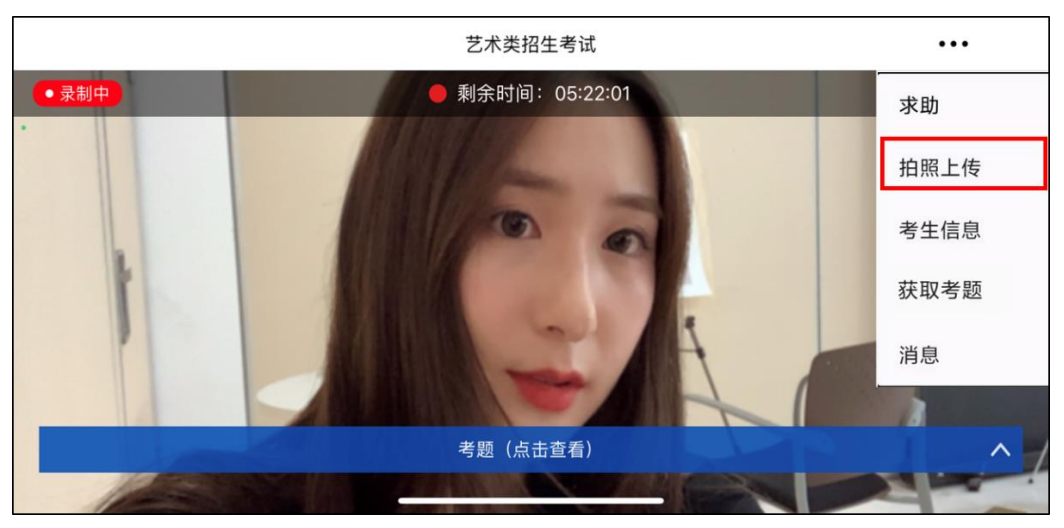

| < |
|---|
|   |
|   |
| 0 |
|   |
|   |
|   |

2.考生点击界面相机开启作品拍照,将作品按图示框示意进行拍照,不得拍摄过 多环境,仅拍作品本身,不满意可删除重新拍照,清晰满意后点击"确认提交" 进行作品提交。

请考生务必确认作品照片完整清晰。我校将对考生上传作品照片和邮寄试卷进行比对,比对结果不一致者按作弊处理。

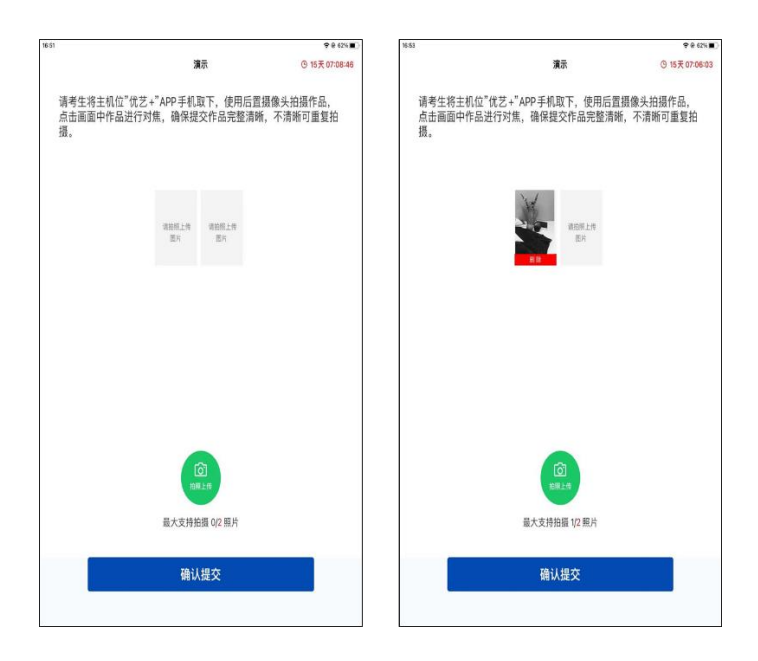

三、试卷封装

在"优巡"手机的监控视频下进行试卷封装,封装严格按照以下要求完成。

第一科考试结束,考生按要求展示提交试卷后,将试卷直接装入一个**新试** 卷袋中并用密封条密封,妥善保管。

第二科考试结束,考生按要求展示提交试卷后,将第二科试卷和已经密封

好的第一科试卷袋一起放入瓦楞纸壳中,装入新试卷袋中一同封装,最后使用 密封条在封口处粘贴并压实。书法的篆刻石材用原包装包好,一并放入瓦楞纸 壳中。

封装完成并展示后考生点击"优巡" APP 界面右上角"…"中的"完成考试" 按钮结束考试。

四、交卷

1.邮寄试卷:考生须在考试结束当天通过中国邮政 EMS 邮寄试卷。

2.试卷邮寄地址信息:

邮寄地址:北京市朝阳区花家地南街8号

邮政编码: 100102

收件人:中央美术学院招生处

联系电话: 010-64771056

3.邮单号填写:邮寄完成后,请考生在"优艺+"APP 中"我的考试"--"已完成"的考试中,点击"上传快递单号"填写邮单号,以便学校提供收件查询服务。

 未在监控下完成考试只邮寄试卷的为无效考试;在视频下完成考试而未在规定时 间邮寄试卷的考生均视为放弃考试。

## 第四部分 特别提醒

一、模拟考试期间验证二维码环节可跳过,禁止拆封正式考试用纸。

二、复试不用打印准考证。

三、考场布置要求考生面向墙壁摆放画板画架或桌椅。

四、请考生注意各专业科目考试时间与 APP 工作时间的区别。

考试时间为《中央美术学院 2022 年本科招生章程》中公布的各科目考试时

间。

APP 工作时间一般为各科开考前半小时至考试结束后半小时,特殊科目除 外。考前半小时用于考生考试准备和完成考试报到所需的时间;考后半小时为 提交作品并封装展示的时间。请考生合理安排考前准备、报到和考后的作品提 交、展示、封装时间,在有效时间完成相应操作。

五、考生如使用吹风机和定画液,均须在视频监控范围内操作。

六、两部手机的视频监控画面均为实时上传,学校会安排监考人员实时监考。 两套监控系统均会随机拍摄考试环境,系统会对异常情况进行抓拍。

七、本次在线考试为国家教育考试,请考生严格遵守考试纪律。我校将对作弊考 生通报省级教育考试院。作弊考生三年之内不得报考中央美术学院。

中央美术学院招生处

2022年3月16日